# FUĴĨTSU

# FIT fit7800/fit7600/fit7400 FIT fit7800-QR/fit7600-QR/fit7400-QR Windows 7 / Windows Server 2008 R2 日本語版 プリンタドライバ インストールガイド

2010年5月

- 本書の内容は、改善のため事前連絡なしに変更することがあります。
- 本書に記載されたデータの使用に起因する第三者の特許権、およびその他の権利の 侵害については、当社はその責を負いません。
- 無断転載を禁じます。

# ■本書中の略語について

本説明書中、各製品を以下のように略記しています。

| 向、記載されている製品名、会社名は各社の登録商標または商標です。 |
|----------------------------------|
|----------------------------------|

| 製品名称                                           | 言語  | 本書での表記                 |
|------------------------------------------------|-----|------------------------|
| Windows® 7 Ultimate                            | 日本語 | Windows 7              |
| Windows® 7 Ultimate (64 ビット版)                  |     |                        |
| Windows® 7 Enterprise                          |     |                        |
| Windows® 7 Enterprise(64 ビット版)                 |     |                        |
| Windows® 7 Professional                        |     |                        |
| Windows® 7 Professional(64 ビット版)               |     |                        |
| Windows® 7 Home Premium                        |     |                        |
| Windows® 7 Home Premium (64 ビット版)              |     |                        |
| Windows® 7 Starter                             |     |                        |
| Microsoft® Windows Server® 2008 R2, Standard   | 日本語 | Windows Server 2008 R2 |
| Microsoft® Windows Server® 2008 R2, Enterprise |     |                        |

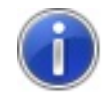

・日本語版以外の、Windows 7 / Windows Server 2008 R2 では動作しません。

・Windows Server 2008 R2 は、64 ビット版のみです。

・64 ビット版のハードウェアは、64 ビット拡張機能を含む x86 命令セットに基いた 64 ビットアー キテクチャをサポートするパーソナルコンピュータとし、Intel® Itanium® プロセッサファミリ をサポートするパーソナルコンピュータでは動作しません。

# ■プリンタ使用時、およびプリンタドライバインストール時の注意事項

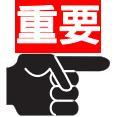

・Windows 7 / Windows Server 2008 R2 では、プリンタとパソコンを接続する前に、プリンタドラ イバをインストールする必要があります。

セットアッププログラムで、「プリンタをインストールする準備ができました。」または、「プリン タドライバのインストールが終了しました。」と表示されてから、プリンタとパソコンを接続して ください。 プリンタドライバをインストールする前に、プリンタとパソコンを接続したときは、本書の「セ ットアップ時のトラブルシューティング」を参照してください。

 本プリンタドライバを、他のプリンタ(FIT fit7800/fit7600/fit7400/fit7800-QR/fit7600-QR/ fit7400-QR 以外や他社プリンタ)では使用しないでください。

また、FIT fit7800/fit7600/fit7400/fit7800-QR/fit7600-QR/fit7400-QR プリンタを、他のプリ ンタドライバとの組み合わせでは使用しないでください。

 Windows 7 / Windows Server 2008 R2 から印刷する場合、プリンタの機能設定は工場出荷時の値 に戻してください。

他の値を使用していると、思いどおりの印字結果を得られません。

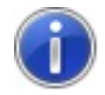

・「fit プリンタドライバパッケージ」の画面が表示されたときは・・・

- お使い環境が、Windows 7 / Windows Server 2008 R2 のときは、[OK]ボタンをクリックしてくだ さい。その他の Windows オペレーティングシステムのときは、[キャンセル]ボタンをクリックし てください。
- ご使用のパソコンにインストールされている Windows 7 / Windows Server 2008 R2 の Edition やバージョンによっては、インストール手順や表示内容が異なる場合があります。そのときは、 表示内容に従ってインストールしてください。
- ・セットアップを行う際には、必ず Administrator 権限をもったアカウントでログオンしてください。
- ・セットアップを行う際に、[ユーザーアカウント制御]ダイアログに「続行するにはあなたの許可が 必要です」と表示される場合がありますので、[はい]を選択してください。
- ・64 ビット版 Windows 7 をお使いのときも、本手順でインストールしてください。
- ・異なる版数のプリンタドライバがセットアップされている場合は、削除してからセットアップしてください。

# ■プリンタドライバのインストール

ここでは、Windows 7 / Windows Server 2008 R2 が動作するパソコンにプリンタドライバをインストー ルする手順について、Windows 7 Professional の画面を例に説明しています。 以下の手順では、FIT fit7800 プリンタドライバをセットアップする手順で説明します。 他のプリンタをお使いのときは、現在お使いの機種名(モデル名)に変更して読んでください。

# Plug & Play を使ったセットアップ

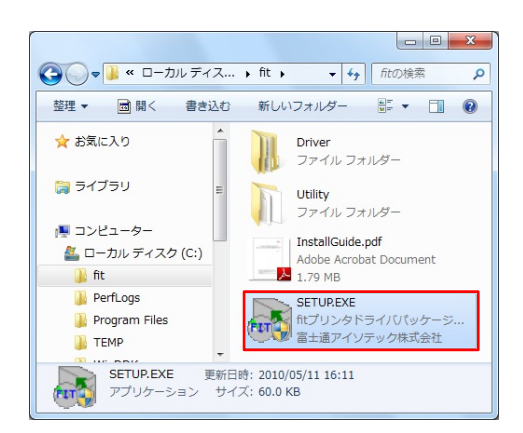

| itプリンタ  | パトライバリペッケージ                                                                                                    |
|---------|----------------------------------------------------------------------------------------------------|
|         | Windows 7 または Windows Server 2008 R2 をお使いのときは、<br>[OI(をリックしてください。<br>・ 下記 Windows オペレーティングシステムをお使いのときは、[キ<br>・ンセル」をクリックしてくてきい。<br>・ Windows Server 2008<br>・ Windows Server 2008 R2 / Windows Server 2003<br>・ Windows Vista<br>・ Windows Server 2003 R2 / Windows Server 2003<br>・ Windows 200<br>・ Windows 200<br>・ Windows Wile<br>・ Windows Wile<br>・ Windows 8<br>■ EXEMPT Server 2005<br>・ Windows 98<br>■ EXEMPT Server 2005<br>■ EXEMPT Server 2005<br>■ EXEMPT S |
| <b></b> | Windows 7 または Windows Server 2008 P2 老方(単) のと書は、<br>リンクタレジコンを接続する前に フリンタドライバをインストール<br>する心理力が見ます。<br>リンク電源のFF、または オリンタが未接続であることを確認して<br>ださい。<br>本インストーラで「リンタドライバをインストールする準備がで<br>まました。」または 「ワリンタドライバのインストールが続くしまし<br>た。」と表示されてからバシコンとプリンタを接換してください。                                                                                                    |
|         | OK ++>th                                                                                                    |

|        | 追加するプリンタドライバを選択してく  | (ださい。 |
|--------|---------------------|-------|
| fit700 | 0シリーズ               |       |
| œ      | fit7800 プリンタドライバ    |       |
| C      | fit7600 プリンタドライバ    |       |
| С      | fit7400 プリンタドライバ    |       |
| fit700 | 0-QRシリーズ            |       |
| C      | fit7800-QR プリンタドライバ |       |
| C      | fit7600-QR プリンタドライバ |       |
| 0      | fit7400-QR プリンタドライバ |       |
|        |                     |       |

1. ダウンロードしたドライバデータのあるフォルダ内の、SETUP. EXE をダブルクリックします。

POINT !

「次の不明な発行元からのプログラムにこのコンピューターへの変更を許可しますか?」と表示されたら、[はい]をクリックします。

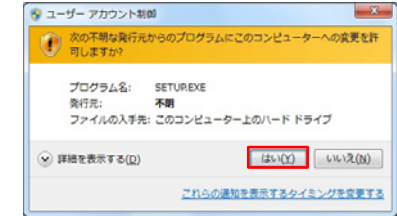

 2. 「fit プリンタドライバパッケージ」の画面が表示されますので、 [OK]ボタンをクリックします。

3. 「追加するプリンタドライバを選択してください。」の画面が表示さ れます。

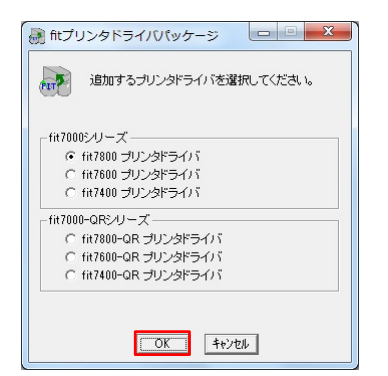

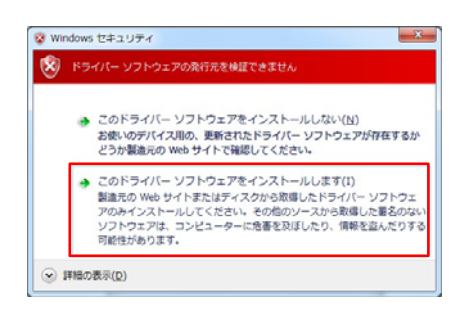

| <ul> <li>ブリンタドライバをインストールする準備ができました。<br/>パソコンとブリンタを接続し、ブリンタの電源を入れてください。</li> <li>この画面を閉じるには、[OK]をクリックしてください。</li> </ul> |
|----------------------------------------------------------------------------------------------------|
| ОК                                                                                                    |

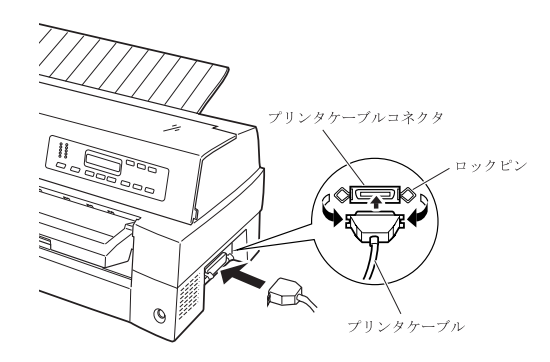

# パラレルインタフェース

 表示されたメニューに従って、インストールするプリンタドライバ を選択し[0K]ボタンをクリックします。

# POINT !

- プリンタドライバをインストール(追加)しないときは、「キャン セル」を選択します。プリンタドライバをインストールしないで 終了したときは、再度 SETUP. EXE を実行するか、「プリンタの追 加ウィザードを使ったセットアップ」でインストールしてくだ さい。
- [Windows セキュリティ]というダイアログに、「ドライバーソフトウェアの発行元を検証できません」と表示されますが、[→このドライバーソフトウェアをインストールします]を選択します。

6. ファイルのコピーが開始されます。

#### POINT !

- ・ 手順(7)の画面が表示されるまでお待ちください。
- 「プリンタドライバをインストールする準備ができました。」という メッセージが表示されます。[OK]ボタンをクリックします。

#### POINT !

- 「プログラム互換性アシスタント」ウィンドウが表示されたときは、[キャンセル]ボタンをクリックしてください。
   「このプログラムは正しくインストールされなかった可能性があります」と表示されますが、問題ありません。
- 8. プリンタとパソコンを接続し、プリンタの電源を入れます。

#### POINT !

 プリンタとパソコンを接続する方法については、取扱説明書の 「第1章 お使いになる前に」-「プリンタを設置する」-「パソコ ンとの接続」をご覧ください。

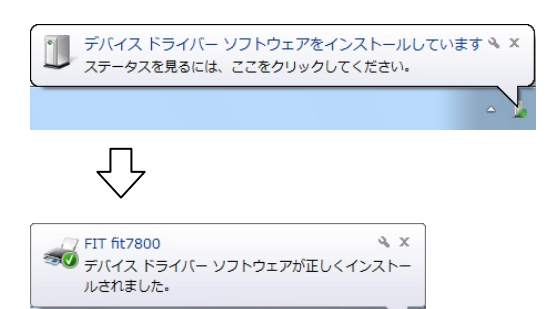

 タスクバーの通知領域に、「デバイスドライバーソフトウェアをインストールしています。」と表示されます。 しばらくすると、"FIT fit7800 デバイスドライバーソフトウェアが正しくインストールされました。"と表示されます。

10. [スタート]→[デバイスとプリンター]を開き、「プリンターと FAX」 部にプリンタアイコンが追加されていることを確認します。

# Ø POINT !

・ [デバイスとプリンター]を開く順序は、下記の通りです。

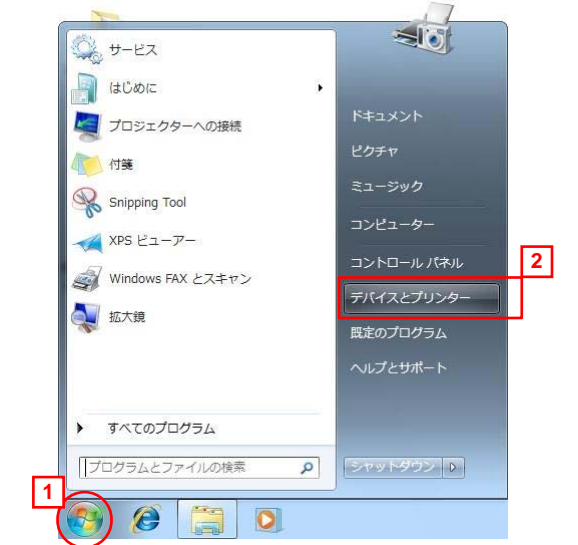

11. Windows を再起動します。

これでプリンタドライバのセットアップは終了です。

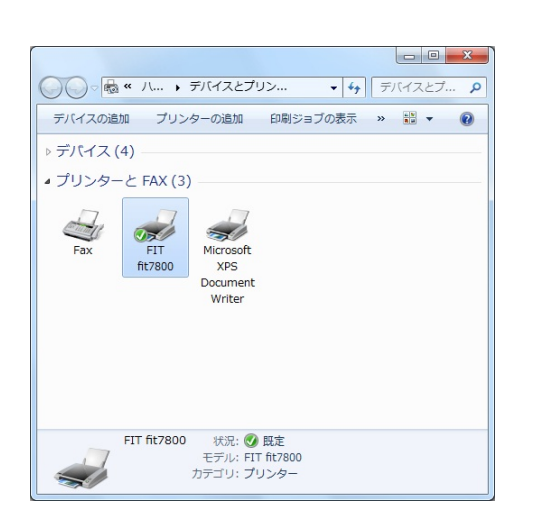

# プリンタの追加ウィザードを使ったセットアップ

プリンタドライバのセットアップは、プリンタの追加ウィザードを起動して行います。 ここでは、Windows 7 を起動した状態からのセットアップ手順を説明します。 以下の手順では、FIT fit7800 プリンタドライバをセットアップする手順で説明します。 他のプリンタをお使いのときは、現在お使いの機種名(モデル名)に変更して読んでください。

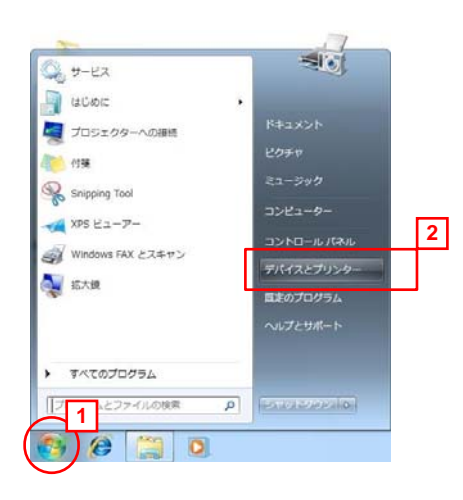

| · • • • =                                  | - 0 ×         |
|--------------------------------------------|---------------|
| デバイスの追加 プリンターの追加                           | <b>11</b> • 0 |
| ▷ デバイス (4)                                 |               |
| ⊿ プリンターと FAX (2)                           |               |
| Fax Microsoft<br>XPS<br>Document<br>Writer |               |
| 6個の項目                                      |               |

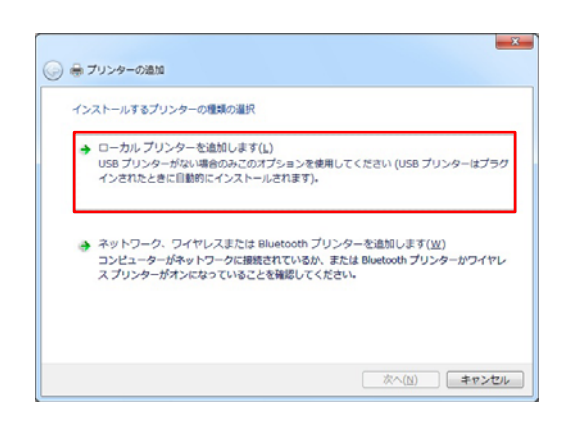

1. [スタート]→[デバイスとプリンター]を選択します。

2. [デバイスとプリンター]フォルダの、[プリンターの追加]を選 択します。

3. 「プリンターの追加」ウィザードが表示されますので、「ローカル プリンターを追加します」を選択します。

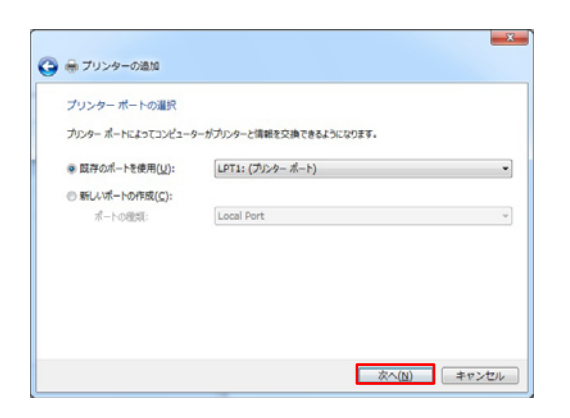

| 一覧からプリン<br>インストール (     | ウーを選択してください。他のモデルを表示するには、『Windows Uj<br>iD からドライバーをインストールするには、『ディスク使用』をクリックし | odate] をクリックしてください<br>、てください。 |
|-------------------------|------------------------------------------------------------------------------|-------------------------------|
| ara T                   | a mon                                                                        |                               |
| ROET.                   | 7929-                                                                        |                               |
| Ganoo                   | Restlar DOP-113C                                                             |                               |
| Gasio                   | Brother DCP-128C                                                             |                               |
| Epson                   | <ul> <li>Brother DOP-1290</li> </ul>                                         |                               |
| このドライバーはデッ<br>ドライバーの署名が | 79ル署名されています。 Windows Update(世)<br>重要な理由                                      | ディスク使用(H)                     |

| フロッピー | ディスクからインストール                                                       | X              |
|-------|--------------------------------------------------------------------|----------------|
| ~     | 製造元が配布するインストールディスクを指定したドライブに挿入<br>して、下の正しいドライブが選択されていることを確認してください。 | OK<br>キャンセル    |
|       | 製造元のファイルのコピー元(©)<br>C:¥fit¥Driver¥fit7800¥Win7 ・                   | 参照( <u>B</u> ) |

- 4. プリンタを接続するポートを指定し、[次へ]ボタンを押します。
- POINT !
  - [既存のポートを使用]の一覧に、お使いになるプリンタポートが存在しないときは、仮のポートとして[LPT1:(プリンターポート)]など選択するか、「プリンターの追加」ウィザードをキャンセルし、「Plug & Playを使ったセットアップ」でプリンタドライバをインストールしてください。
- 5. 「プリンタードライバーのインストール」画面が表示されますの で、「ディスク使用」を選択します。

6. [製造元のファイルのコピー元]のパス名「A:¥」を、「(ダウンロード したドライバデータのあるフォルダ名)¥Driver¥fit7800¥Win7」に 変更してから、[OK]ボタンを押します。

# POINT !

- ・ 左記画面は、「C:」ドライブの「fit」フォルダに、ダウンロードしたドライバデータがある場合の例です。
- 64 ビット版 Windows 7 をお使いのときも、上記フォルダを 指定してください。
- Windows Server 2008 R2 をお使いのときは、フォルダ[Win7]
   を[Win28r2]に変更してください。
- 入力するパス名は、お使いの機種によって異なります。
   お使いの機種に合わせて、ダウンロードしたドライバデータのあるフォルダ名に続けて、下記パス名を入力してください。
   (1) FIT fit7600のとき…

| (1) |                         |                              |
|-----|-------------------------|------------------------------|
|     | Windows 7:              | [¥Driver¥fit7600¥Win7]       |
|     | Windows Server 2008 R2: | [¥Driver¥fit7600¥Win28r2]    |
| (2) | FIT fit7400 のとき…        |                              |
|     | Windows 7:              | [¥Driver¥fit7400¥Win7]       |
|     | Windows Server 2008 R2: | [¥Driver¥fit7400¥Win28r2]    |
| (3) | FIT fit7800-QRのとき…      |                              |
|     | Windows 7:              | [¥Driver¥QR¥fit7800¥Win7]    |
|     | Windows Server 2008 R2: | [#Driver#QR#fit7800#Win28r2] |
| (4) | FIT fit7600-QRのとき…      |                              |
|     | Windows 7:              | [¥Driver¥QR¥fit7600¥Win7]    |
|     | Windows Server 2008 R2: | [¥Driver¥QR¥fit7600¥Win28r2] |
| (5) | FIT fit7400-QRのとき…      |                              |
|     | Windows 7:              | [¥Driver¥QR¥fit7400¥Win7]    |
|     | Windows Server 2008 R2: | [\Driver\QR\fit7400\Win28r2] |

| リックしてください、 |
|------------|
|            |
|            |
|            |
|            |
|            |
| スク使用(H)    |
|            |
|            |

| プリンター名(E): | FIT fit7800 |
|------------|-------------|
|            |             |

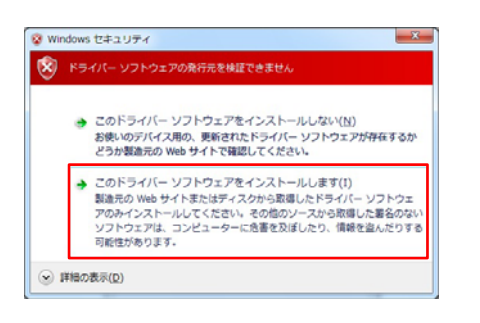

| プリンター共有       |                              |              |                                       |               |
|---------------|------------------------------|--------------|---------------------------------------|---------------|
| のプリンターを共有す    | Bには、共有名を作成する必要<br>共有名を作成する必要 | しかあります。 推奨   | されている名前を使用す                           | 「るか、または新しく名   |
| NE7030 COLCV4 |                              | 5 No. 7 CB-3 | 0110-91                               |               |
| ● このプリンターを共考  | (USV(Q)                      |              | the state of the second second second |               |
| ) このフリンターを共利  | して、ネットワークのほかのコンセ             | ビューターから模束    | ちよい使用できるように                           | 98( <u>5)</u> |
| 共有名(日):       |                              |              |                                       |               |
| 場所(L):        |                              |              |                                       |               |
| コメント(C):      |                              |              |                                       |               |
|               | ι                            |              |                                       |               |
|               |                              |              |                                       |               |
|               |                              |              |                                       |               |
|               |                              |              |                                       |               |

リストボックス内にモデル名が表示されます。
 お使いになるモデルを選択し、[次へ]ボタンを押します。

#### POINT !

- 「どのバージョンのドライバーを使用しますか? 既にこの プリンターのドライバーがインストールされていることを 検出しました。」という画面が表示される場合は、「現在のド ライバーを置き換える」を選択します。
- 8. 「プリンター名を入力してください」画面が表示されますので、 プリンタ名の入力を行い、[次へ]ボタンを押します。

# Ø POINT !

プリンタ名を変更する場合は、変更後のプリンタ名を入力してください。

9. [Windows セキュリティ]というダイアログに、「ドライバーソフト ウェアの発行元を検証できません」と表示されますが、[→このド ライバーソフトウェアをインストールします]を選択します。

10. ファイルのコピーが開始されます。

# POINT !

- 手順(11)、または手順(12)の画面が表示されるまでお待ちく ださい。
- 11 「プリンター共有」画面が表示されます。

POINT !

お使いの環境によっては、左記画面が表示されない場合があります。
 「プリンタ共有」画面が表示されたときは、お使いの環境にあわせ選択してください。

(1) 共有しない時:「このプリンターを共有しない」を選択します。

(2) 共有する時
 :「このプリンターを共有して、ネットワークのほかのコンピューターから検索および使用できるようにする」を選択し、共有名・場所・コメントを入力します。

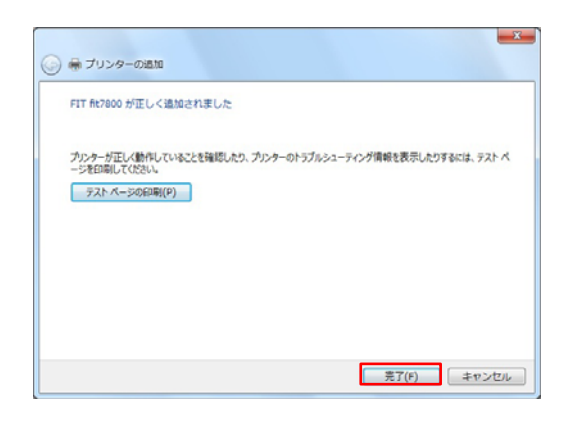

12. 「FIT fit7800 が正しく追加されました」と表示されていることを 確認し、ウィザードを終了するために[完了]ボタンを押します。 プリンタドライバが複数インストールされているときは、「通常 使うプリンターに設定する」が表示されますので、必要に応じ選 択します。

[テストページの印刷]ボタンが表示されますので、必要に応じテ ストページを実行してください。

#### POINT !

- ・ テストページでの注意事項について…
  - (1) 手順(4) で、仮のポートを選択したときは、テストページの印刷を実行しないでください。
  - (2) テストページの印刷を行う時は、プリンタがオンライン であることを 確認してください。
  - (3) テストページでは、そのときのプリンタドライバ設定に 従い印刷をします。
  - (4) プリンタドライバの初期値では、給紙方法「自動選択」、 用紙サイズ「A4」となっていますので A4 単票を準備のう え、テストページを実行してください。
  - (5) 初期値以外の用紙を使用する場合は設定の変更後、テストページを実行してください。
- 13. Windows を再起動します。

これでプリンタドライバのセットアップは終了です。 この方法でセットアップを行った後にプリンタを接続すると、 「デバイスドライバーソフトウェアをインストールしていま す。」画面が表示され、[デバイスとプリンター]の未指定部に、 接続したプリンタが表示される場合があります。 そのときは、Windows を再起動してください。

# ■セットアップ時のトラブルシューティング

# プリンタドライバをインストールする前に、プリンタとパソコンを接続したとき

デバイスドライバーソフトウェアは正しくインストールされませんでした。 NI

プリンタドライバをインストールする前にプリンタとパソコンを接 続すると、通知領域(画面右下)に「デバイスドライバーソフトウェ アは正しくインストールされませんでした。」という、メッセージが 表示されます。その場合は、次の手順でリカバリしてください。 ここでは、FIT fit7800 で説明します。他のプリンタをお使いのと きは、現在お使いの機種名(モデル名)に変更して読んでください。

#### POINT !

- ここでは、Windows 7 Professionalの画面で説明します。
   Windows Server 2008 R2 のときも、本手順でリカバリしてください。
- 吹き出しをクリックすると、次の画面が表示されます。
   内容を確認したら、

| 📙 ドライバー ソフトウェアの     | インストール                       |
|---------------------|------------------------------|
| デバイス ドライバー ソフトウ     | ウェアは正しくインストールされませんでした。       |
| このデバイスをインストール<br>い。 | する方法については、デバイスの製造元に問い合わせてくださ |
| FIT fit7800         | ★ドライバーが見つかりません。              |
| デバイスを正しくインストー       | ルできない場合                      |
|                     | 開じる(C)                       |
|                     |                              |

1. [スタート]→[デバイスとプリンター]を選択します。

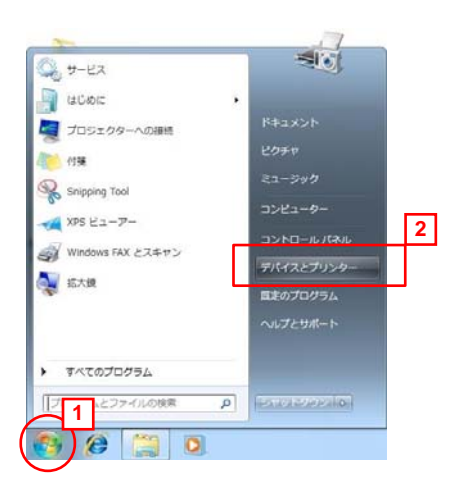

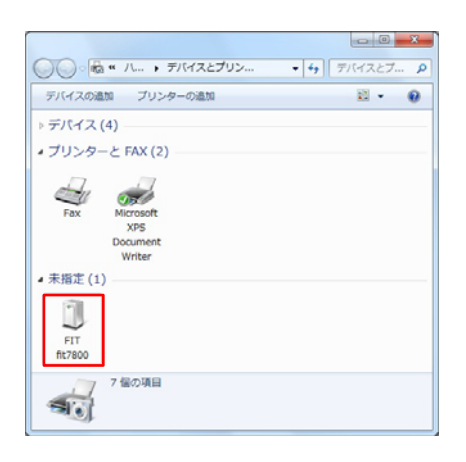

2. [デバイスとプリンター]フォルダの、[未指定]部に接続したプリンタが表示されていることを確認します。

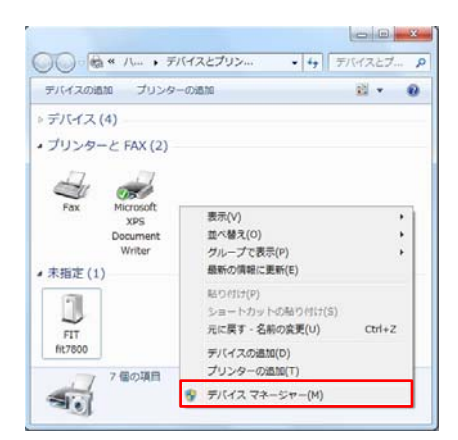

| 🍰 デバイス マネージャー                          | 0 | • | × |  |  |
|----------------------------------------|---|---|---|--|--|
| ファイル(F) 操作(A) 表示(V) ヘルプ(H)             |   |   |   |  |  |
| ++ = = = = = = = = = = = = = = = = = = |   |   |   |  |  |
| DVD/CD-ROM ドライブ                        |   |   | ^ |  |  |
| >                                      |   |   | П |  |  |
| >-4 サウンド、ビデオ、およびゲーム コントローラー            |   |   |   |  |  |
| > 小事 システム デバイス                         |   |   |   |  |  |
| トーロ ディスク ドライブ                          |   |   |   |  |  |
| ▷ 🌯 ディスプレイ アダプター                       |   |   |   |  |  |
| > 🔮 ネットワーク アダプター                       |   |   |   |  |  |
| > 朝 ヒューマン インターフェイス デバイス                |   |   |   |  |  |
| > - フロセッサ                              |   |   |   |  |  |
|                                        |   |   |   |  |  |
| >                                      |   |   |   |  |  |
| ▶ - (COM と LPT)                        |   |   |   |  |  |
| <ul> <li></li></ul>                    |   |   |   |  |  |
| FIT fit7800 ドライバー ソフトウェアの更新(P)         |   | 2 |   |  |  |
|                                        |   | - |   |  |  |
| トーシーモニター 副時(1)                         |   |   |   |  |  |
| ● ● ユニバーサル ミ 「「「「()」                   |   |   |   |  |  |
| ▷-② 記憶域コントロ ハードウェア変更のスキャン(A)           |   |   | Ŧ |  |  |
| 選択したデバイスのドライ/ プロパティ(R)                 |   |   |   |  |  |

| デバイスの  | )アンインストールの    | 確認           | X     |
|--------|---------------|--------------|-------|
| 1      | FIT fit7800   |              |       |
| 警告: シス | 、テムからこのデバイスを誇 | 削除しようとしています。 |       |
|        |               |              |       |
|        |               | OK           |       |
|        |               | UK           | 44700 |

 [デバイスとプリンター]フォルダの、空白部分をマウスの右ボ タンでクリックし、表示メニューから「デバイスマネージャー」 を選択します。

## POINT !

- [ユーザーアカウント制御]ダイアログに「次のプログラムに このコンピューターへの変更を許可しますか?」と表示され た場合は、[はい]をクリックします。
- 4. 「デバイスマネージャー」が起動します。
   [ 」 ほかのデバイス]をダブルクリックします。
   表示されたプリンタ(接続したプリンタ)をマウスの右ボタンでクリックし、表示メニューから「削除」を選択します。

5. 「デバイスのアンインストールの確認」画面が表示されますの で、[0K]ボタンをクリックします。

*POINT* !

- [OK]ボタンをクリックしたら、デバイスマネージャー画面右 上の [閉じる]をクリックして、デバイスマネージャ ーを終了します。
- 6. 電源スイッチを 側に倒し、プリンタの電源を切ります。

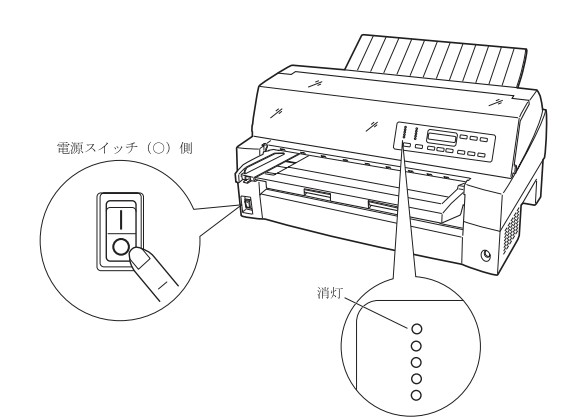

7. 「プリンタドライバのインストール」の手順で、プリンタドライ バをインストールし、Windowsを再起動します。

これで、プリンタドライバをインストールする前に、プリンタ とパソコンを接続したときのリカバリは完了です。

# セットアッププログラムがエラーを表示したとき

セットアッププログラムを起動(実行)したときに、[ <u>▲</u> 警告ウィンドウ]または[ 🐼 エラーウィンドウ]が 表示されました。

| ftブリンタドライバパッケージ Windows オペレーティングシステムが異なります。<br>処理を中止します。                 | <ul> <li>原凶:</li> <li>1. セットアッププログラムが、Windows 7 および Windows Server 2008 R2 以外のオペレーティングシステムで実行されました。</li> <li>対処:</li> <li>1. セットアッププログラムを起動した Windows オペレーティン グシステムを確認します。</li> <li>本セットアッププログラムは、Windows 7 および Windows Server 2008 R2 専用です。</li> </ul>                                                                                                    |
|--------------------------------------------------------------------------|----------------------------------------------------------------------------------------------------|
| ftプリンタドライノび(ッケージ                                                         | <ul> <li>原図:</li> <li>1. フォルダパスが既定の文字数を超えています。</li> <li>対処:</li> <li>1. セットアッププログラムのフォルダパスを 200 文字以内の場所に移動します。</li> </ul>                                                                                                    |
| fitプリンタドライバパッケージ プリンタのインストールを中断しました。 OK                                  | <ul> <li>原因:         <ol> <li>プリンタドライバのインストールが中断されました。             ・セットアップ中の[Windows セキュリティ]画面で、「このドライバーソフトウェアをインストールしない」を選択しました。             ・「プリンターの追加」ウィザード中、[キャンセル]を選択しました。             </li> <li>プタククション・ディングレンジェン・「キャンセル]を選択しました。             </li> </ol> </li> <li>新度セットアッププログラムを実行します。     </li> </ul>                                                                                                    |
| ftプリンタドライババッケージ                                                          | <ul> <li> <i>「以</i> &gt; <i>V</i> &gt; <i>V</i></li></ul> |
| ftブリンタドライバワマケージ     ブリンタドライバファイルが見つかりませんでした。     処理を中止します。     OK     OK | <ul> <li> <i>「</i>/ンストールに必要なプリンタドライバファイルが見つかり<br/>ません。         ・インストールに必要なプリンタドライバファイルが無い可<br/>能性があります。         ・プリンタドライバファイルが無いいる可能性があります。         ・プリンタドライバファイルが壊れている可能性があります。         ・プリンタドライバファイルが壊れている可能性があります。         ・プリンタドライバファイルが壊れている可能性があります。         ・プリンタドライバクテムを実行します。         ・インターネットの弊社「製品情報ページ」から、最新版のプリ<br/>ンタドライバを入手します。         富士通アイソテック製品情報ページ<br/>URL: http://jp.fujitsu.com/group/fit/services/printers/         </li> </ul>                                                                                                    |